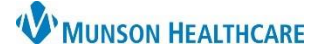

## Patient Status Assignment for Urgent Care Clerical Staff

## Cerner PowerChart and FirstNet EDUCATION

## How to Set Status within PowerChart or FirstNet

When registering a patient, a status may be selected on the Tracking Board to indicate to staff and providers certain criteria:

Acute No Charge Nurse Only Telephone Visit Workers Comp

To set the status:

- 1. In PowerChart or FirstNet, navigate to the Consent Scan tab on the Tracking Board.
- 2. In the Status column, click on the drop-down menu next to the patient's name, and select the appropriate status.

| Tracking Board                                                   |                                  |                |                   |               |                                  |              |            |            |     |       |
|------------------------------------------------------------------|----------------------------------|----------------|-------------------|---------------|----------------------------------|--------------|------------|------------|-----|-------|
| UC Gaylord - Cor                                                 | nsent Scan UC PRU - Consent Scan | JC Gaylord - D | Departed Patients | UC PRU - Depa | rted Patients                    |              |            |            |     |       |
| 🏚 🔒   Filter:                                                    | Consent Scan - UC PRU 💌 💠 🚊      |                |                   |               |                                  |              |            |            |     |       |
| 2 Status                                                         | Name                             | MRN            | FIN               | Portal Invite | Consent S                        | Registr MACR | A HIP/ Age | Birth Date | Dr  | Reg C |
|                                                                  | AMBMUNSON, DIANNE                | AM4206093      | AM0057097520      | 1             |                                  |              | 78 y       | 8/20/1945  | LM  | comm  |
| Acute<br>No Charge<br>Nurse Only<br>Telephone Vis<br>Workers Com | PASMUNSON, GEODE                 | AM4206120      | EAM0057097543     | 1             |                                  |              | 57 y       | 8/19/1966  |     |       |
|                                                                  | ZZZHART, JESS                    | AM4206103      | AM0057097529      | 1             |                                  |              |            |            |     |       |
|                                                                  | ZZZHART, JESS                    | AM4206103      | AM0057097530      | 1             | Note: the Acute status selection |              |            |            |     |       |
|                                                                  | ZZZHART, JESS                    | AM4206103      | AM0057097531      |               | chould                           | tod          |            |            |     |       |
|                                                                  |                                  |                |                   |               | by a provider or clinical staff. |              |            |            | leu |       |
|                                                                  |                                  |                |                   |               |                                  |              |            |            |     |       |

3. The selected status and corresponding color will display on the Tracking Board in the Status and Name columns.

| Tracking Board                                                                                            |           |               |               |           |         |       |         |            |  |  |  |
|----------------------------------------------------------------------------------------------------|-----------|---------------|---------------|-----------|---------|-------|---------|------------|--|--|--|
| UC Gaylord - Consent Scan UC PRU - Consent Scan UC Gaylord - Departed Patients UC PRU - Departed Patients |           |               |               |           |         |       |         |            |  |  |  |
| Filter: Consent Scan - UC PRU 👻 🛧 🚊                                                                       |           |               |               |           |         |       |         |            |  |  |  |
| Status Name *                                                                                             | MRN       | FIN           | Portal Invite | Consent S | Registr | MACRA | HIP/Age | Birth Date |  |  |  |
| Workers AMBMUNSON, DIANNE                                                                                 | A 4420609 | 2AM0057097520 |               |           |         |       | 78 y    | 8/20/1945  |  |  |  |
| PASMUNSUN, GEUDE                                                                                          | AM420612  | EAM0057097543 |               |           |         |       | 57 y    | 8/19/1966  |  |  |  |